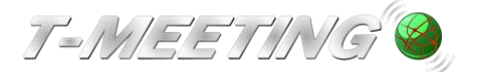

# Lathund TM-Touch Android

### Ringa

Ring "Ring"

Kortnummer.

Ring genom att klicka på symbolen 📽 "Ring"

Skriv in SIP adressen du vill ringa till och klicka på

För att skriva in SIP adress med bokstäver

tryck på 🖽 för att få fram tangentbordet.

Du kan också ringa genom att klicka direkt på ett

När du är klar men tangentbordet klicka på Klar "Klar"

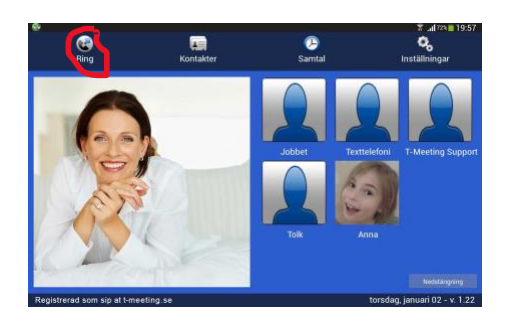

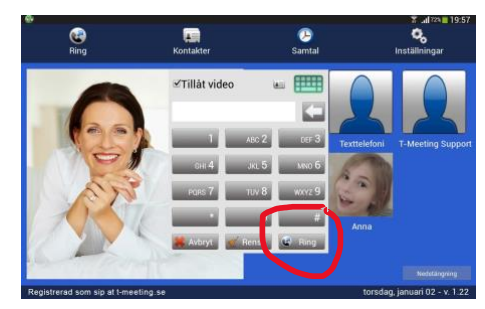

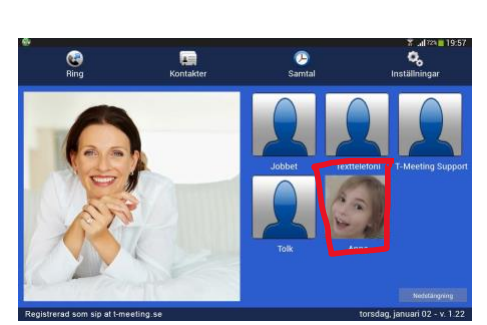

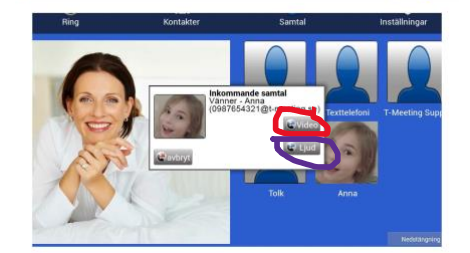

## Svara

Svara på ett inkommande samtal genom att klicka på Video "Video" för bildtelefonsamtak Ljud "Ljud" för samtal utan bild (enbart ljud + text)

## Avsluta ett samtal

Avsluta genom att klicka på 😎 "Lägg på"

| 🤪<br>Varse | C. Sar                       |
|------------|------------------------------|
|            | Nideo                        |
| ۲          | <b>d</b> ∎<br>Ljud           |
| Justera    | Eild i Bi                    |
|            | Layout                       |
| Knappsats  | fredag<br>januari 0<br>21:41 |
|            |                              |

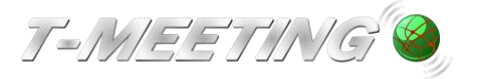

#### VGR Lathund TM-Touch Android Ver 1.0.docx

## Kontakter > Startsida

|                                                                                                    | • <b>•</b>                                                  | <b>—</b> ×                                                                                  |                           |
|----------------------------------------------------------------------------------------------------|-------------------------------------------------------------|---------------------------------------------------------------------------------------------|---------------------------|
| Dis a Nationatala Dedage benetala                                                                                                    |                                                             |                                                                                             |                           |
| Ring Ny kontakt Radera kontakt r                                                                                                    | Ny grupp                                                    | Radera grupp                                                                                | Tillbaka                  |
| KontakterVälkommen tillJobbetFör att lägga till en ny kor<br>vänster.T-Meeting SupportDu kan radera en kontakt<br>För att lägga till en ny gru | kontak<br>Intakt, tryck p<br>t genom att f<br>upp, tryck på | t <b>ter</b><br>på "Ny kontakt" ikonen u<br>trycka på "Radera konta<br>n "Ny grupp" ikonen. | uppe till<br>ıkt" ikonen. |
| Du kan radera en grupp g                                                                                                    | genom att try                                               | ycka på "Radera grupp"                                                                      | ikonen.                   |
| Grupp lista                                                                                                    |                                                             |                                                                                             |                           |
| Vänner                                                                                                    |                                                             |                                                                                             |                           |
| Nödsamtal                                                                                                    |                                                             |                                                                                             |                           |
| Oönskade                                                                                                    |                                                             |                                                                                             |                           |
| Positioneringstjänst                                                                                                    |                                                             |                                                                                             |                           |
| Registrerad som sip at t-meeting.se                                                                                                    |                                                             | torsdag, jai                                                                                | nuari 02 - v. 1.22        |

- Tryck på 🕮 [Kontakter] på startsidan för att komma till kontakter.
- Tryck på 🗐 [Ny kontakt] för att lägga till en ny kontakt.
- Markera den kontakt som du vill radera och tryck på 📕 [Radera kontakt].
- Tryck på 🛋 [Ny grupp] för att skapa en ny grupp för dina kontakter.
- Tryck på E [Radera grupp] för att ta bort en kontaktgrupp som du har skapat. De tre grupperna Vänner, Nödsamtal, Oönskade kan inte raderas.
- *Kontakter:* visar en lista över dina kontakter. Dina kontakter ordnas automatiskt i bok stavsordning.
- *Grupp lista*: visar en lista över dina kontaktgrupper. Markera en grupp och du får en lis ta över kontakter som tillhör den gruppen under *kontakter*.

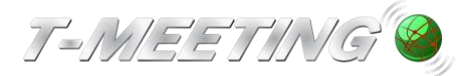

# Kontakter > Lägg till ny kontakt

| 6                   | _*              | *              | _      | ÷       | _*                |                     |
|---------------------|-----------------|----------------|--------|---------|-------------------|---------------------|
| Bing                |                 | Radara kontakt | All an |         |                   | Tillbaka            |
| niliy               | ΝΥΚΟΠΙΔΚΙ       |                | Ny gr  | սիի     | nauera grupp      | Пірака              |
| Kontakter           |                 |                | N      | Jy kon  | takt              |                     |
| Jobbet              |                 |                |        | y Kon   | Πακι              | _                   |
| Texttelefoni        |                 | Namn:          |        | Anna    |                   |                     |
| T-Meeting Support   |                 | Gruppnamn:     |        | Vänner  |                   |                     |
| Tolk                |                 | Kortnummer:    |        | 6       |                   |                     |
|                     |                 | Telefonnummer: |        | 0987654 | 1321@t-meeting.se |                     |
| Grupp lista         |                 |                |        |         | <b>.</b>          |                     |
| Vänner              |                 |                |        |         |                   | AVDIY               |
| Nödsamtal           |                 |                |        |         |                   |                     |
| Oönskade            |                 |                |        |         |                   |                     |
| Positioneringstjäns | st              |                |        |         |                   |                     |
|                     |                 |                |        |         |                   |                     |
| Registrerad som sip | at t-meeting.se |                |        |         | torsdag, ja       | anuari 02 - v. 1.22 |

- Du kan lägga in obegränsat antal kontakter. De sparas i bokstavsordning.
- Tryck på 🛄 [Kontakter] på startsidan för att komma till kontakter.
- Tryck på 🗾 [Ny kontakt] för att lägga till en ny kontakt.
- Namn: Skriv in namn på kontakten.
- Gruppnamn: Välj en grupp till din kontakt.
- *Kortnummer.* Här väljer du kortnummer för kontakten. De sex kortnumren hamnar so m snabbikoner på startsidan.
- **Telefonnummer:** Skriv in hela SIP adressen i fältet, det är viktigt att skriva både numret /namnet före @ tecknet och domänen efter @ tecknet.
- När alla ovanstående fält är ifyllda, tryck på som en som en som e

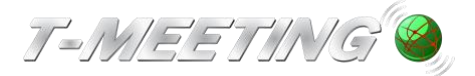

# Kontakter > Lägg till bilder till dina kontakter

|                      |               |                  |            |              | 🍽 🗊 📶 99% 📕 20:07    |
|----------------------|---------------|------------------|------------|--------------|----------------------|
| <b>e</b>             | n 🖬 👘         | <b>E</b>         | e i        |              | (F)                  |
| Ring                 | Ny kontakt    | Radera kontakt   | Ny grupp   | Radera grupp | Tillbaka             |
| Kontakter            |               |                  |            | Auro         |                      |
| Texttelefoni         |               |                  | Namn:      | Anna         |                      |
| T Mosting Support    |               |                  | Gruppnamn: | Vänner       |                      |
| 1-meeting Support    |               |                  |            |              |                      |
| Tolk                 | Vä            | j från bibliotek |            |              |                      |
| Anna                 |               |                  |            |              |                      |
| Crupp lists          | Ra            | dera             |            | Radera       | Primär               |
| Grupp lista          |               |                  | meting.se  |              |                      |
| Vänner               |               |                  |            |              |                      |
| Nödsamtal            |               |                  |            |              |                      |
| Oönskade             |               |                  |            |              |                      |
| Positioneringstjänst | t             |                  |            |              |                      |
|                      |               |                  |            |              |                      |
| Registrerad som sip  | at t-meeting. | se               |            | torsdag,     | januari 02 - v. 1.22 |
|                      |               |                  |            |              |                      |

- Markera kontakten du vill lägga till bild på och tryck på 🔀 [Fantombilden].
- Tryck på "Välj från bibliotek".
- Välj den bild du vill använda genom att trycka på den.
- Tryck på 😳[Tillbaka].

Om du vill ta bort bilden på din kontakt och använda fantombilden igen :

- Tryck på bilden på kontakten.
- Tryck på "Radera".
- Tryck på 😳[Tillbaka].

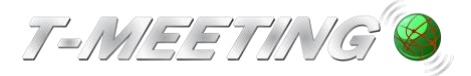

# Kontakter > Redigera kontaktuppgifter

| 6                              |                          |              |              | 🗊 📶 70% 🛑 20:09        |
|--------------------------------|--------------------------|--------------|--------------|------------------------|
| Ring Ny kont                   | ei<br>akt Radera kontakt | Ny grupp     | Radera grupp | C<br>Tillbaka          |
| Kontakter                      |                          |              |              |                        |
| Tauttalafani                   | () A HIN                 | Namn:        | Anna         |                        |
| lextteletoni                   | 1º DA                    | Gruppnamn:   | Vänner       |                        |
| T-Meeting Support              | 1 cm                     |              |              |                        |
| Tolk                           |                          |              |              |                        |
| Anna                           |                          |              |              |                        |
| Grupp lista                    | Lägg till                | Redigera     | Radera       | Primär                 |
| Vänner                         | 0987654321@              | t-meeting.se |              | 6                      |
| Nödsamtal                      | 040123456789@            | t-meeting.se |              |                        |
| Oönskade                       |                          |              |              |                        |
| Positioneringstjänst           |                          |              |              |                        |
|                                |                          |              |              |                        |
| Registrerad som sip at t-meeti | ng.se                    |              | torsdag      | , januari 02 - v. 1.22 |

- Tryck på 🛄 [Kontakter] på startsidan för att komma till kontakter.
- Markera den kontakt som du vill redigera. Du kan ändra namn och grupp genom att tr ycka på vita fältet vid respektive poster och skriva in nytt namn eller välja ny grupp och trycka på klar/enter tangenten på tangentbordet och tryck på [Tillbaka] för att bekr äfta ändringen.
- För att lägga till fler SIP adresser/telefonnummer till kontakten, tryck på Lägg till tryc
  k på cok
  k för att bekräfta ändringen.

- Om en kontakt har flera kontaktuppgifter kan du ha en som förstahandsval, genom att markera den och trycka på Primär, då kommer den automatiskt att vara förstahan dsval när du skall ringa upp kontakten. Vill du ringa upp med något av de andra numre

n är det bara till att markera det och trycka på 📽 [Ring] ikonen uppe i den vänstra hör nan på skärmen.

Kontakter > Lägg till en ny kontaktgrupp

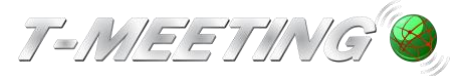

VGR Lathund TM-Touch Android Ver 1.0.docx

| 6                   |                 |                     |                   |              | 🗊 📶 71% 🛑 20:02     |
|---------------------|-----------------|---------------------|-------------------|--------------|---------------------|
| <b>€</b><br>Ring    | Ny kontakt      | 📫<br>Radera kontakt | ार्वे<br>Ny grupp | Radera grupp | (ි)<br>Tillbaka     |
| Kontakter           |                 |                     |                   |              |                     |
| Texttelefoni        |                 |                     |                   |              |                     |
| T-Meeting Support   | :               |                     |                   |              |                     |
| Tolk                |                 |                     | Ny g              | rupp         |                     |
| Anna                |                 | 0                   |                   |              |                     |
| Grupp lista         |                 | Gruppnamn:          | al Ok             |              | Avbryt              |
| Vänner              |                 |                     |                   |              |                     |
| Nödsamtal           |                 |                     |                   |              |                     |
| Oönskade            |                 |                     |                   |              |                     |
| Positioneringstjäns | st              |                     |                   |              |                     |
| Registrerad som sip | at t-meeting.se |                     |                   | torsdag, j   | anuari 02 - v. 1.22 |

- Tryck på 🕮 [Kontakter] på startsidan för att komma till kontakter.
- Det finns fyra grupper i din Grupp lista som standard: Vänner, Nödsamtal, Oönskade och Positioneringstjänst, de grupperna kan man inte radera eller ändra namn på.
- Vill du skapa en ny grupp för dina kontakter tryck på 📰 [Ny grupp].
- Gruppnamn: skriv in ett namn på gruppen.
- Tryck på v ok.
- Tryck på 😳[Tillbaka].

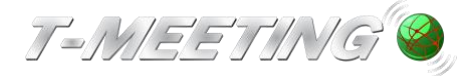

# Kontakter > Hantera kontaktgrupper

| 6                         |            |             |        |         |              | 71% 🗖 20:02          |
|---------------------------|------------|-------------|--------|---------|--------------|----------------------|
| C<br>Ring Ny              | y kontakt  | Radera kont | akt Ny | r grupp | Radera grupp | <b>(</b><br>Tillbaka |
| Kontakter                 |            |             |        |         |              |                      |
| Texttelefoni              |            |             |        |         |              |                      |
| T-Meeting Support         |            |             |        | 12.0    |              |                      |
| Tolk                      |            |             | Info o | m kont  | aktgruppen   |                      |
| Anna                      |            |             |        |         |              |                      |
| Grupp lista               |            | Gruppnamn:  | Vänner |         |              |                      |
| Vänner                    |            |             |        |         |              |                      |
| Nödsamtal                 |            |             |        |         |              |                      |
| Oönskade                  |            |             |        |         |              |                      |
| Positioneringstjänst      |            |             |        |         |              |                      |
| Registrerad som sip at t- | meeting.se |             |        |         | torsdag, ja  | nuari 02 - v. 1.22   |

- Tryck på 🛲 [Kontakter] på startsidan för att komma till kontakter.
- Lägger du till en kontakt i gruppen Nödsamtal, kommer TM-Touch att svara automatis kt på alla samtal från den kontakten. Väljer du gruppen Oönskade kommer TM-Touch att avvisa alla samtal ifrån den kontakten.
- Lägger du till en kontakt i gruppen Positionering kommer den kontakten vid samtalets start att få koordinaten för var du befinner dig någonstans.
- När du markerar en grupp i Grupp listan får du upp en lista på alla kontakter som tillhö r den gruppen.
- Du kan ändra namn på gruppen genom att trycka på det vita fältet med gruppnamn, o ch skriva in ett nytt, bekräfta ändringen med att trycka på [Tillbaka] De tre standar dgrupperna (Vänner, Nödsamtal och Oönskade) kan man inte ändra namnet på.
- När du ändrar namn på en grupp ändras namnet samtidigt automatiskt för den gruppe ns kontakter i din kontaktlista.

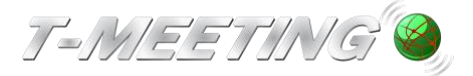

VGR Lathund TM-Touch Android Ver 1.0.docx

Inställningar>Samtal>Svarsmeddelande/Textmeddelande

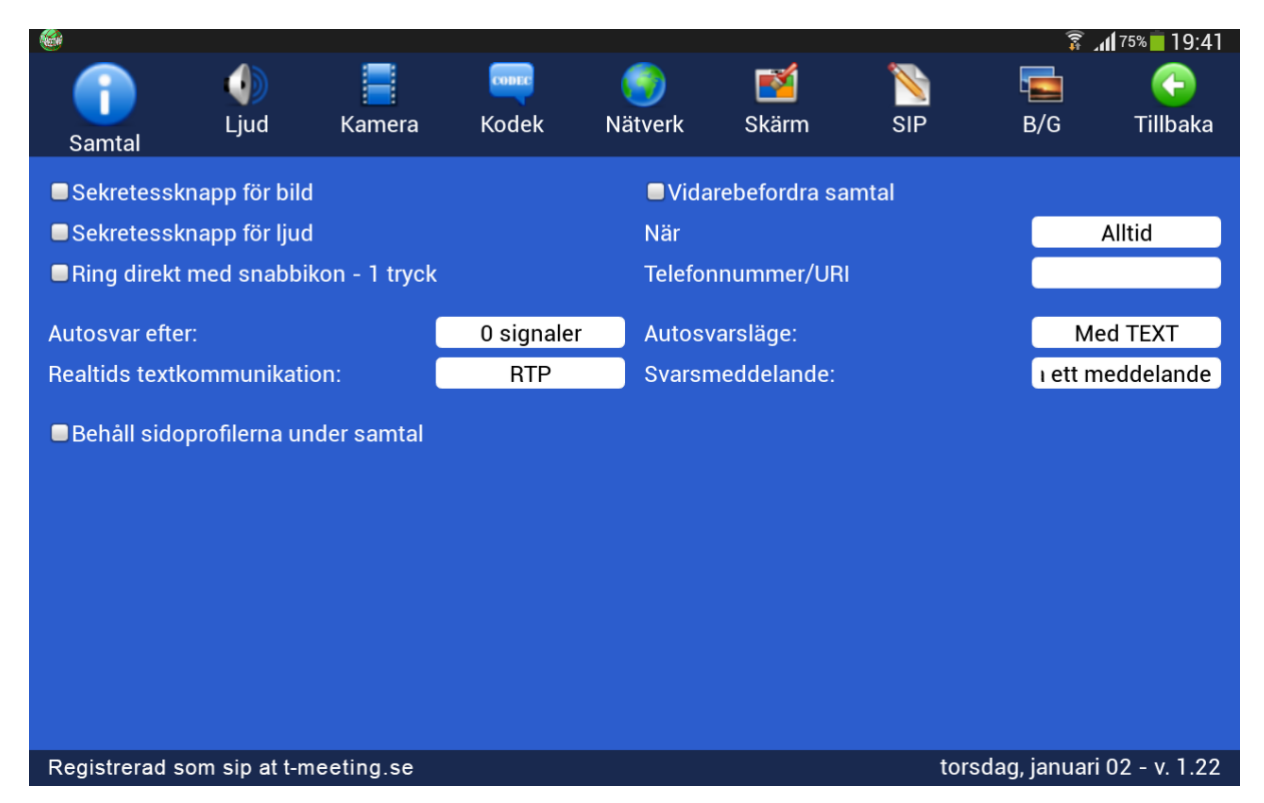

- Autosvar efter: Du kan välja mellan 0-9 ringsignaler.
- Autosvarsläge: Välj Med TEXT
- **Svarsmeddelande:** Här skall du skriva in ditt svarsmeddelande (det textmeddelande som motparten kommer att se).

När du väljer **autosvarsläge med TEXT** kan motparten lämna ett textmeddelande till dig. Samtalet hamnar under Cobesvarade] samtal i Co[Samtal] på startsidan. Finns det en intill det obesvarade samtalet har motparten lämnat ett textmeddelande.

Om du har valt t. ex autosvar efter 8 signaler med TEXT .men hinner svara på samtalet innan 8 signaler har gått fram, då kommer motparten att få upp ditt textade

svarsmeddelande även om du har svarat. Då kan motparten trycka på 🔫 [Chatta] ikonen på sidopanelen, då försvinner chattfältet och ni kan fortsätta samtalet som vanligt, (gäller om motparten har T-Meeting produkt). Om du har aktiverat sekretessknapparna för ljud och bild kan du avaktivera de på sidopanelen under

videosamtalet genom att trycka på 🕰 [Video] och 💁 [Ljud]